## Découverte accompagnée du clavier

La connaissance du clavier permet :

- d'éviter une inutile fatigue des yeux. En effet, chercher la touche à utiliser et faire naviguer le regard du clavier à l'écran demandent beaucoup plus d'énergie qu'il n'y paraît,
- un gain de temps dans la saisie de documents,
- une économie certaine en terme de temps et un apprentissage adéquat.

Il s'agit de proposer simplement de découvrir cet outil et d'acquérir les principales notions pour une meilleure utilisation.

Les principales fonctions des touches du clavier Azerty

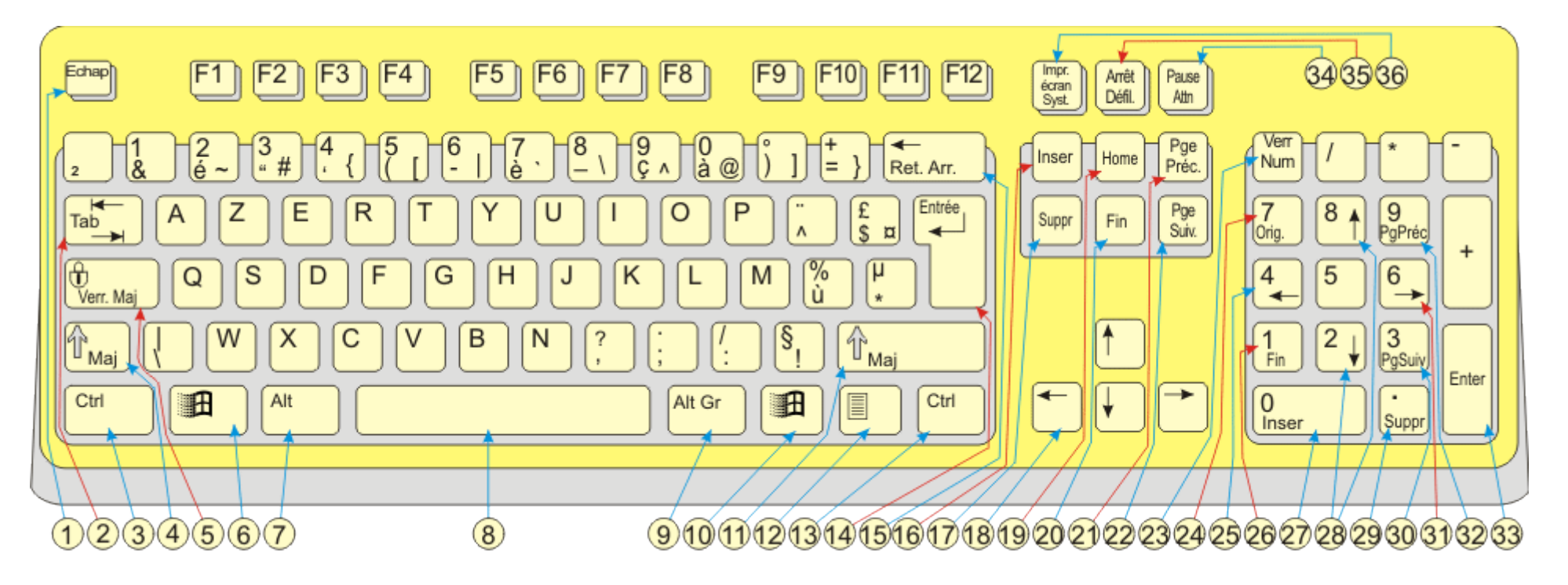

| 1 | Echap, Ech<br>ou Esc = Escape :<br>ESC | <pre>On l'utilise généralement pour quitter la tâche en cours,<br/>fermer une fenêtre ou annuler une requête.<br/>Elle sert également à :<br/>- arrêter l'exécution d'un programme ou d'une tâche<br/>- masquer un menu.<br/>- sortir du mode plein écran dans un diaporama ou un film<br/>- revenir à l'écran précédent dans un jeu.</pre> |
|---|----------------------------------------|----------------------------------------------------------------------------------------------------|
|   | Tabulation :                           | - Ajouter un grand espace.<br>- Pour passer au champ suivant dans un formulaire pdf.                                                                                                    |
| 2 | Tab                                    |                                                                                                    |
| 3 | Contrôle :                             | C'est aussi une touche de commutation, elle ne s'utilise pas<br>seule : on doit la maintenir enfoncée puis appuyer sur une<br>autre touche pour réaliser l'action escomptée.<br>Lorsqu'elle est utilisée conjointement avec une autre touche,                                                                                               |
|   | Ctrl                                   | permet l'accès à des fonctions spéciales.<br><b>Quelques exemples utilisation de la touche Ctrl :</b><br>-Ctrl + molette souris: Agrandit ou minimise les répertoires,<br>les vignettes, les documents<br>- Ctrl + Alt + Suppr : Arrête l'ordinateur                                                                                        |
|   |                                        | <ul> <li>Ctrl + F4 : fermer le documents actifs lorsque vous<br/>utilisez un programme qui permet d'ouvrir plusieurs documents<br/>simultanément.</li> </ul>                                                                                                    |

```
- Ctrl + C : Copie un texte, une image, un fichier
sélectionné
- Ctrl + l : propriété du fichier
- Ctrl + Maj + N : créer un nouveau répertoire
- Ctrl + H : montrer les dossiers cachés
- Ctrl + M : créer un lien symbolique
- Ctrl + Y : Rétabli une opération annulée
- Ctrl + V : Colle un texte, une image, un fichier
sélectionné
- Ctrl + Retour en arrière : Supprime le mot entier situé à
gauche du curseur
- Ctrl + A : Sélectionne l'intégralité d'un texte
- Ctrl + D : Permet de supprimer un document, une icône
- Ctrl + Supprime: Supprime le mot entier situé à droite du
curseur
- Ctrl + Flèche (droite ou gauche): Permet de déplacer le
curseur en sautant un mot à la fois.
```

|   |                                    | - Ctrl + O : Permet d'ouvrir la fenêtre d'ouverture de<br>fichier                                                                          |
|---|------------------------------------|----------------------------------------------------------------------------------------------------|
|   |                                    | - Ctrl + P : Permet d'ouvrir la fenêtre d'impression                                                                                       |
|   |                                    | - Ctrl + S : Permet de sauvegarder un document qui a déjà été<br>sauvegardé                                                                |
|   |                                    | - Ctrl + W : Permet de fermer une fenêtre                                                                                                  |
|   |                                    | - Ctrl + X : Enlever un élément pour le déplacer ailleurs                                                                                  |
|   |                                    | - Ctrl + Z : Récupère les dernières lignes effacée dans le<br>traitement de texte                                                          |
|   | Majuscule<br>(Maj.) :<br>(Shift) : | Majuscule temporaire. Pour taper une ou deux lettres en<br>majuscules il suffit de maintenir enfoncé la touche.                            |
|   |                                    | Ou accéder aux autres signes du clavier (ex : ? § % /)                                                                                     |
| 4 | Û                                  | Sur un ordinateur sous GNU/Linux en simple boot, appuyer sur<br>la touche au démarrage de la machine permet de trouver me<br>Mode Recovery |
|   |                                    |                                                                                                    |
|   |                                    |                                                                                                    |
|   |                                    |                                                                                                    |

| 5 | Verrouillage<br>majuscule<br>(Verr.Maj.) :<br>(Caps): | En appuyant une fois sur cette touche, cela permet d'écrire<br>en majuscule.<br>- Appuyer une deuxième fois sur (Verr.Maj.), permet de<br>revenir à une écriture en minuscule<br>Ou une fois sur la touche (Maj. ou Shift) suivant le<br>réglage).                                                                                                    |
|---|-------------------------------------------------------|----------------------------------------------------------------------------------------------------|
| 6 | Touches Super :                                       | <pre>Appelée abusivement touche Windows, elle porte le logo d'une<br/>marque américaine ; son véritable nom est Super modifier<br/>Quelques exemples utilisation de la touche Super :<br/>- Touche Super + ← permet de positionner un dossier ouvert<br/>sur 1/2 écran gauche<br/>- Touche Super + → permet de positionner dossier ouvert sur<br/>1/2 écran droite<br/>- Touche Super+S : Activer le sélecteur d'espace de travail.<br/>Zoom arrière sur tous les espaces de travail.<br/>- Touche Super+W : Activer le mode « Expo ». Affiche toutes<br/>les fenêtres de l'espace de travail actuel.<br/>- Essentiel pour naviguer vers les logiciels de Windows 8 et<br/>10 et retour vers le Bureau</pre> |
| 7 | Alt : Alt                                             | C'est une touche de commutation, elle ne s'utilise pas<br>seule : on doit la maintenir enfoncée puis appuyer sur une<br>autre touche pour réaliser l'action escomptée.                                                                                                    |

```
Quelgues exemples utilisation
                                   de la touche Alt
- Alt + F4 : ferme la fenêtre ou le programme en cours
- Alt + la lettre soulignée dans un nom de menu : ouvre le
menu correspondant (ex : Alt + F ouvre le menu Fichier)
- Alt + Barre espace : affiche le menu contextuel de la
fenêtre en cours
- Alt + Impr Ecran : copie d'écran de la fenêtre en cours
- Alt + Entrée : ouvre la fenêtre de propriété du
dossier/fichier sélectionné
- Alt + TAB : permute entre les fenêtres - classique :
Fenêtre suivante
- Alt + Mai + TAB : permute entre les fenêtres - classique :
Fenêtre précédente
- Alt + CTRL + TAB : fige le permuteur des fenêtres classique
(utiliser les flèches pour choisir une fenêtre et valider
avec la touche Entrer)
- Alt + Echap : parcourir les fenêtres dans leur ordre
d'ouverture
```

| 8 | Barre d'espace<br>Ou d'espacement. | Elle sert à appliquer un espace dans un texte afin d'espacer<br>deux caractères ou deux mots.                                                                                                    |
|---|------------------------------------|----------------------------------------------------------------------------------------------------|
| 9 | Alt Gr :                           | <pre>Elle sert à taper le caractère situé, en bas à droite des<br/>touches (Dans la rangée du haut) (ex : @ # } ¤ € ])<br/>@ = arobase = Appuyez sur les touches AltGr + @<br/>€ = Euro = Appuyez sur les touches AltGr + E<br/>{ = Parenthèse = Appuyez sur les touches AltGr + 4<br/>« = Ouverture guillemet = Appuyez sur les touches AltGr + z<br/>» = Fermeture guillemet = Appuyez sur les touches AltGr + x<br/>→ = écriture d'une flèche vers la droite + i<br/>+ = écriture d'une flèche vers la gauche + y<br/>↓ = écriture d'une flèche vers le bas + u</pre> |

|    |         | Identique à la touche N° 6<br><b>Spécifiquement sur Windows 10</b>                                                       |
|----|---------|----------------------------------------------------------------------------------------------------|
|    |         | Les classiques                                                                                                    |
|    |         | <ul> <li>Touche Super: afficher le menu démarrer</li> </ul>                                                              |
|    |         | <ul> <li>Touche Super + L : verrouiller le PC</li> </ul>                                                                 |
|    |         | <ul> <li>Touche Super + D : afficher ou masquer le bureau</li> </ul>                                                     |
|    |         | <ul> <li>Touche Super + H : ouvrir les options de partage</li> </ul>                                                     |
|    |         | <ul> <li>Touche Super s + I : lancer les paramètres</li> </ul>                                                           |
|    |         | <ul> <li>Touche Super + 0 : verrouiller l'orientation de<br/>l'appareil</li> </ul>                                       |
|    |         | <ul> <li>Touche Super + P : choisir un mode d'affichage</li> </ul>                                                       |
|    |         | <ul> <li>Touche Super + U : ouvrir le Centre d'accessibilité</li> </ul>                                                  |
|    | Touchoc | <ul> <li>Touche Super + R : ouvrir la boite de dialogue Exécuter</li> </ul>                                              |
|    | Touches | <ul> <li>Touche Super + E : lancer l'explorateur</li> </ul>                                                              |
| 10 | Super : | <ul> <li>Touche Super + Impr écran : enregistrer une capture de<br/>l'écran</li> </ul>                                   |
|    |         | <ul> <li>Touche Super + Espace : changer la langue et le clavier</li> </ul>                                              |
|    |         | <ul> <li>Touche Super + Tab : afficher les tâches en cours (Task<br/>View) et la gestion des bureaux virtuels</li> </ul> |
|    |         | <ul> <li>Touche Super + + : zoom</li> </ul>                                                                              |
|    |         | • Touche Super + - : dézoom                                                                                              |
|    |         | <ul> <li>Touche Super + flèche du haut : maximiser la fenêtre<br/>active</li> </ul>                                      |
|    |         | • Touche Super + flèche du bas : réduire la fenêtre active                                                               |
|    |         | dans la barre des tâches                                                                                                 |
|    |         | • Touche Super + flèche gauche/droite : coller la fenêtre                                                                |
|    |         | active sur la moitié gauche ou droite de l'écran                                                                         |
|    |         | • Touche Super + flèche gauche/droite, puis haut ou bas :                                                                |
|    |         | coller la fenêtre active dans un des 4 coins de l'écran                                                                  |

| 11 | Majuscule (Maj.)<br>(Shift) :                   | Majuscule temporaire. Pour écrire une ou deux lettres en majuscules il suffit de maintenir enfoncé la touche.                                                                       |
|----|-------------------------------------------------|----------------------------------------------------------------------------------------------------|
| 12 | Touche menu :                                   | La touche menu est une touche propre aux claviers de PC. Elle<br>équivaut au clic droit de la souris. Fait apparaître le menu<br>contextuel encours.                                |
| 13 | Contrôle (CTRL) :                               | Identique à la touche N° 3                                                                                                    |
| 14 | Entrée (ou Enter)<br>:                          | Retour à la ligne dans une zone de texte ou pour valider une<br>saisie.                                                                                                    |
| 15 | Retour Arrière<br>(Ret. Arr) :<br>(BackSpace) : | Elle sert à d'effacer du texte : placer le curseur clignotant<br>juste après le(s) caractère(s) à effacer. Elle sert également<br>à revenir à la page précédente dans le navigateur |

|    | Insertion (Inser)            |                                                                                                    |
|----|------------------------------|----------------------------------------------------------------------------------------------------|
| 16 | ou<br>(INS) : Insert         | La combinaison de touches Ctrl+Inser sert à copier et<br>Maj+Inser sert à coller.                                                                                             |
|    | Suppression                  |                                                                                                    |
| 17 | (Suppr) :                    | Permet de supprimer le caractère qui se trouve après le<br>curseur, ou tout un ensemble de caractères quand ceux-ci sont<br>sélectionnés.                                     |
| 18 | Touches<br>directionnelles : | Ces 4 quatre touches servent notamment à déplacer le curseur<br>dans un bloc de texte, lettre par lettre dans le sens<br>horizontal et ligne par ligne dans le sens vertical. |
| 19 | Début (Home) :               | Se rend au début de la ligne de texte.                                                                                                    |

| 20 | Fin (End) :<br>Fin                                        | Se rend à la fin de la ligne de texte. Avec CTRL+Fin pour se<br>rendre à la fin du document. |
|----|-----------------------------------------------------------|----------------------------------------------------------------------------------------------|
| 21 | PgePréc. =<br>Page précédente :                           | Permet de remonter le curseur d'une page d'écran vers le haut<br>de la page.                 |
| 22 | PgeSuiv. =<br>Page suivante :<br>₹                        | Permet de descendre le curseur d'une page d'écran vers le bas<br>de la page.                 |
| 23 | Verrouillage<br>numérique<br>(Verr Num) :<br>(Num Lock) : | Permet d'activer ou de désactiver l'entrée des chiffres à<br>partir du pavé numérique.       |

| 24 | (Orig.)(Home) :                      | Avec le clavier verrouillé : Se rend au début de la ligne de<br>texte.<br>Ou : Utiliser avec CTRL+Orig. et le clavier verrouillé. Pour<br>se rendre au début du document.                                                                                                    |
|----|--------------------------------------|----------------------------------------------------------------------------------------------------|
| 25 | Touches<br>directionnelles :         | Avec le clavier verrouillé - Ces 4 quatre touches servent<br>notamment à déplacer le curseur dans un bloc de texte, lettre<br>par lettre dans le sens horizontal, et ligne par ligne dans<br>le sens vertical.<br>Ou : Utiliser avec la touche CTRL. et le clavier verrouillé.<br>Pour un déplacement plus rapide |
| 26 | Fin :                                | A utiliser avec CTRL+Fin et le clavier verrouillé. Pour se<br>rendre à la fin du document                                                                                                    |
| 27 | Insertion (Inser)<br>:<br>ou (INS) : | Avec le clavier verrouillé - La combinaison de touches<br>Ctrl+Inser sert à copier et Maj+Inser sert à coller.                                                                                                    |
| 28 | Touches<br>directionnelles :         | Avec le clavier verrouillé - Ces 4 quatre touches servent<br>notamment à déplacer le curseur dans un bloc de texte, lettre<br>par lettre dans le sens horizontal, et ligne par ligne dans<br>le sens vertical.<br>Ou : Utiliser avec la touche CTRL. et le clavier verrouillé.<br>Pour un déplacement plus rapide |

| 29 | Suppression<br>(Suppr) :                        | Avec le clavier verrouillé - Permet de supprimer le caractère<br>qui se trouve après le curseur, ou tout un ensemble de<br>caractères quand ceux-ci sont sélectionnés.                                                                                                    |
|----|-------------------------------------------------|----------------------------------------------------------------------------------------------------|
| 30 | PgeSuiv. =<br>Page suivante :                   | Avec le clavier verrouillé - Permet de descendre le curseur<br>d'une page d'écran vers le bas de la page.                                                                                                    |
| 31 | Touches<br>directionnelles :                    | Avec le clavier verrouillé - Ces 4 quatre touches servent<br>notamment à déplacer le curseur dans un bloc de texte, lettre<br>par lettre dans le sens horizontal, et ligne par ligne dans<br>le sens vertical.<br>Ou : Utiliser avec la touche CTRL. et le clavier verrouillé.<br>Pour un déplacement plus rapide |
| 32 | PgePréc. =<br>Page précédente :                 | Avec le clavier verrouillé - Permet de remonter le curseur<br>d'une page d'écran vers le haut de la page.                                                                                                    |
| 33 | Entrée :<br>(ou Enter) :                        | Retour à la ligne dans une zone de texte ou pour valider une<br>saisie.                                                                                                    |
| 34 | Pause Attn :<br>(en anglais)<br>(Pause Break) : | Elle permet d'interrompre momentanément le défilement d'une<br>suite de caractères.<br>Ex : Super + Attn permet d'accéder aux "Propriétés Système"                                                                                                    |
| 35 | Arrêt défil :                                   | Arrête le défilement de l'écran                                                                                                    |
| 36 | Impr écran<br>(Print Screen) :                  | Pour faire une copie d'écran.                                                                                                    |

| Les touches de<br>fonction<br>FI à F12 | <ul> <li>Permettant des raccourcis vers certaines fonctions.<br/>(Personnalisables par l'utilisateur). Les touches de fonction<br/>sur un ordinateur sont des touches, qui peuvent être programmées<br/>afin de faire effectuer des commandes du système d'exploitation<br/>ou d'un programme.         <ul> <li>Le rôle de ces touches est variable en fonction de<br/>l'application</li> <li>Elles peuvent être utilisée seules ou combinées avec Ctrl<br/>et/ou Alt et/ou Maj.</li> </ul> </li> </ul> |
|----------------------------------------|----------------------------------------------------------------------------------------------------|
|                                        | - Les plus connues, F1 pour l'aide, F2 au démarrage ouvre le<br>bios, F5 pour rafraîchir, F11 Plein écran, Alt+F4 pour fermer<br>une fenêtre etc                                                                                                    |

Utiliser ses dix doigts, mais comment ?

En effet, le but de la dactylographie est d'utiliser au maximum les dix doigts pour saisir du texte.

Beaucoup d'adultes et d'enfants n'en utilisent généralement qu'un ou deux, principalement les deux index.

Logiciel pour apprendre la dactylographie Sous Windows <a href="http://downloads.sourceforge.net/klavaro/Klavaro-2.00c-win.exe">http://downloads.sourceforge.net/klavaro/Klavaro-2.00c-win.exe</a>

Sous GNU/Linux Klavaro est dans tous les dépôts Comme le montre le schéma suivant, à chaque doigt correspondent un certain nombre de touches.

- pouces sur la barre d'espacement,
- les autres doigts sont sur la " rangée d'appui " (rangée de touches du Q au M) :
- l'auriculaire gauche sur la touche  ${\bf Q}$  l'auriculaire droit sur la touche  ${\bf M}$
- l'annulaire gauche sur la touche  ${\boldsymbol{S}}$  l'annulaire droit sur la touche  ${\boldsymbol{\mathsf{L}}}$
- le majeur gauche sur la touche  ${\boldsymbol{D}}$  le majeur droit sur la touche  ${\boldsymbol{K}}$
- l'index gauche sur la touche  ${\bf F}$  l'index droit sur la touche  ${\bf J}$

Les repères de position de repos des index sont les deux touches du clavier qui comportent une marque en sur-épaisseur, au centre du clavier.

Ces repères jouent le rôle de repères tactiles afin de laisser les doigts à leur position correcte. De cette manière, avec un peu d'expérience, vous n'aurez plus besoin de regarder le clavier pour vérifier la bonne

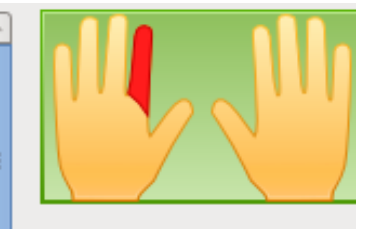

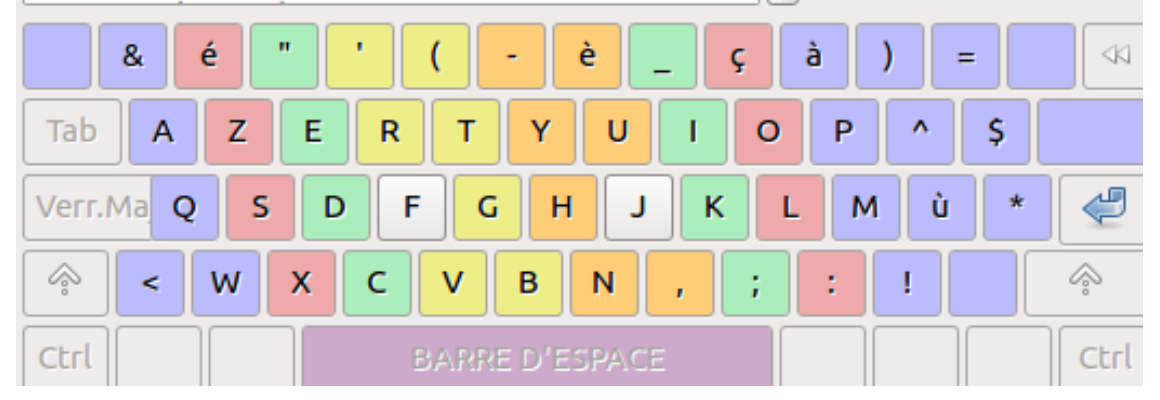

Documentation

https://fr.wikipedia.org/wiki/Disposition\_des\_touches\_des\_claviers\_informatiques

http://www.aidewindows.net/seven/clavier.php

Ledatux Club informatique Mardi et Samedi de 9 h à 12 h, Jeudi de 20 à 22 h sauf jours fériés - 09 72 41 40 62 – <u>ledatux@netcourrier.com</u>

http://www.net1901.org/association/LEDATUX,871303.html